## GO by Spark - How to add GO<sup>+</sup>Spark translations through GO?

With this feature, users are able to create multi-language guest facing communication in one stop as well as have access to a library of translations to corroborate that all data is correctly translated and provide access to CSV importer & exporter.

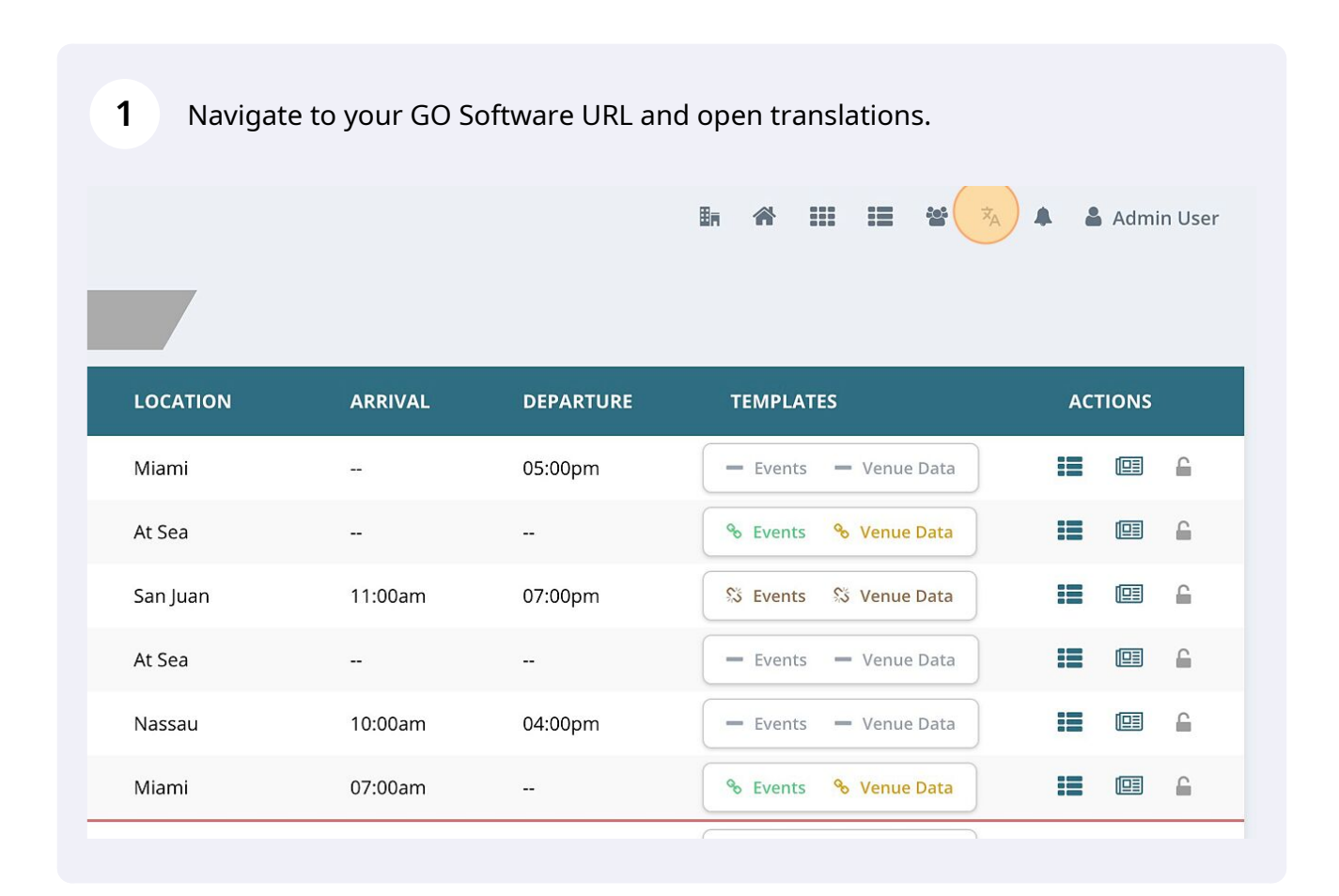

Event, Venue, and Content Libraries will show. Search by title or description in order to select the Event to add different translations to.

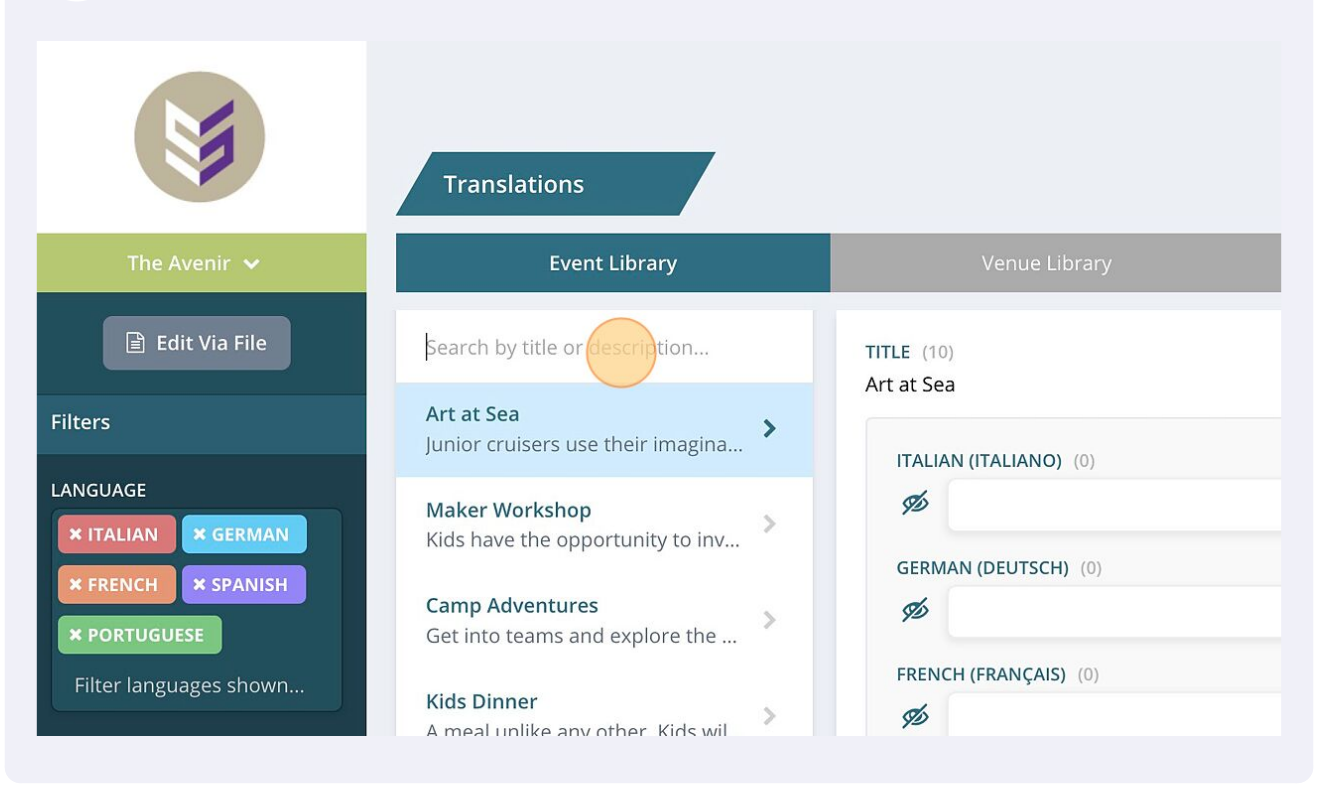

## 3 Click "Billiards Tournaments" Translations **Event Library** Edit Via File bil **TITLE** (10) Art at Sea Billiards Tournaments Filters > We invite all the pool enthusiast... ITALIAN (ITALIANO) (0) LANGUAGE Ø Basketball > Our basketball competition feat... GERMAN (DEUTSCH) (0) Blackjack > Ø Sail Away Party FRENCH (FRANÇAIS) (0) Filter languages shown... > Finally, a Sail Away Party worth ... Ø CREATED BETWEEN Dodge Rall

2

Click this text field to add the Spanish translations for the name.

4

5

| <b>Basketball</b><br>Our basketball competition feat       | >    | GERMAN (DEUTSCH) (0)       |
|------------------------------------------------------------|------|----------------------------|
| Blackjack                                                  | >    | 9b                         |
| <b>Sail Away Party</b><br>Finally, a Sail Away Party worth | >    | FRENCH (FRANÇAIS) (0)      |
| Dodge Ball<br>Dip, dodge, and duck! This will b            | >    | SPANISH (ESPAÑOL) (0)      |
| <b>Pool Volleyball</b><br>Bump, Set, Spike! Join in on the | >    | PORTUGUESE (PORTUGUÊS) (0) |
| Aqua Aerobics Class<br>Low-impact class set to music in    | >    |                            |
| TBD The Ambitious                                          | > Sa | ive Changes Reset          |
| <b>Singles Bash</b><br>Wild parties for singles. No one    | >    |                            |

Click the "Eye" Icon to make the translation visible in guest facing material.

|    | Basketball<br>Our basketball competition feat              | > | GERMAN (DELITSCH) (0)      |
|----|------------------------------------------------------------|---|----------------------------|
|    | Blackjack                                                  | > | 1 m                        |
| n  | <b>Sail Away Party</b><br>Finally, a Sail Away Party worth | > | FRENCH (FRANÇAIS) (0)      |
|    | Dodge Ball<br>Dip, dodge, and duck! This will b            | > | SPANISH (ESPAÑOL) (16)     |
|    | <b>Pool Volleyball</b><br>Bump, Set, Spike! Join in on the | > | PORTUGUESE (PORTUGUÊS) (0) |
| No | Aqua Aerobics Class<br>Low-impact class set to music in    | > | 92<br>                     |
| No | TBD The Ambitious                                          | > | Save Changes Reset         |
|    | Singles Bash<br>Wild parties for singles. No one           | > |                            |

Click this text field to add the Spanish translations for the description.

|                                             |   | GERMAN (DEUTSCH) (0)       |
|---------------------------------------------|---|----------------------------|
| ketball<br>basketball competition feat      | > | 95                         |
| :kjack                                      | > | FRENCH (FRANÇAIS) (0)      |
| Away Party<br>Illy, a Sail Away Party worth | > | Ø                          |
| lge Ball                                    |   | SPANISH (ESPAÑOL) (0)      |
| dodge, and duck! This will b                | > |                            |
| l Volleyball                                |   |                            |
| np, Set, Spike! Join in on the              | · | PORTUGUESE (PORTUGUÊS) (0) |
| a Aerobics Class                            | > | 96                         |
| -impact class set to music in               |   |                            |
| ) The Ambitious                             | > | Save Changes Reset         |
| gles Bash                                   |   |                            |
| d parties for singles. No one               |   |                            |
|                                             |   |                            |

## Click "Save Changes"

7

6

| Basketball                        | 5 |                            |
|-----------------------------------|---|----------------------------|
| Our basketball competition feat   | · |                            |
|                                   |   | FRENCH (FRANÇAIS) (0)      |
| Blackjack                         | > | 9b                         |
| Sail Away Party                   |   |                            |
| Finally, a Sail Away Party worth  | · | SPANISH (ESPAÑOL) (26)     |
| Dodge Ball                        |   | Torneo de billar increible |
| Dip, dodge, and duck! This will b | > |                            |
| Pool Volleyball                   |   | PORTUGUESE (PORTUGUÊS) (0) |
| Bump, Set, Spike! Join in on the  | > | Ø                          |
| Agua Aerobics Class               |   |                            |
| Low-impact class set to music in  | > |                            |
| TPD The Ambitious                 |   |                            |
|                                   | · | Save Changes Reset         |
| Singles Bash                      |   |                            |
| Wild parties for singles. No one  |   |                            |